## به نام خدا

## آموزش بازگرداندن (Restore) نسخه بکاپ SQL

تهيه كننده

مدیریت آمار و فناوری اطلاعات ستاد مرکزی دانشگاه علوم پزشکی یزد

گروه نرم افزار

نکته مهم : این آموزش در جهت تست بازگردانی (Restore) نسخ بکاپ SQL می باشد.در صورتی که تا انتها به طور کامل انجام شد و با موفقیت بکاپ بازگردانده شد یعنی فایل بکاپ سالم می باشد.

| Q sql server mana                                        |                                                                                                    |
|----------------------------------------------------------|----------------------------------------------------------------------------------------------------|
| - All Apps Documents Settings                            | Folders Photos • ····                                                                                                    |
| Best match Microsoft SQL Server Management Studio 18 App |                                                                                                    |
| Folders SQL Server Management Studio                     | Microsoft SQL Server Management Studio<br>18<br>App<br>Open<br>Run as administrator<br>Open file location<br>Pin to Start<br>Pin to Start<br>Pin to taskbar<br>Uninstall |

برای مدیریت SQL در ویندوز از نرم افزار Microsoft SQL Server Management Studio استفاده می شود.

| <i>ی</i> کنیم. | Connect را کلیک م | گزینه ای، کلید | بدون عوض کردن | <b>Connect to Server</b> | ن نرم افزار در پنجره <sup>۲</sup> | بعد از باز شدر |
|----------------|-------------------|----------------|---------------|--------------------------|-----------------------------------|----------------|
|----------------|-------------------|----------------|---------------|--------------------------|-----------------------------------|----------------|

| Connect to Serve       | er                          | ×      |
|------------------------|-----------------------------|--------|
|                        | SQL Server                  |        |
| Server type:           | Database Engine             | ~      |
| Server name:           | MFR-IT-SETAD                | ~      |
| <u>Authentication:</u> | Windows Authentication      | ~      |
| <u>U</u> ser name:     | MFR-IT-SETAD\MFR            | $\sim$ |
| Password:              |                             |        |
|                        | Remember password           |        |
|                        | Connect Cancel Help Options | \$ >>  |

## در پنل سمت چپ روی پوشه Databases راست کلیک می کنیم و و گزینه Restore Database را کلیک می کنیم.

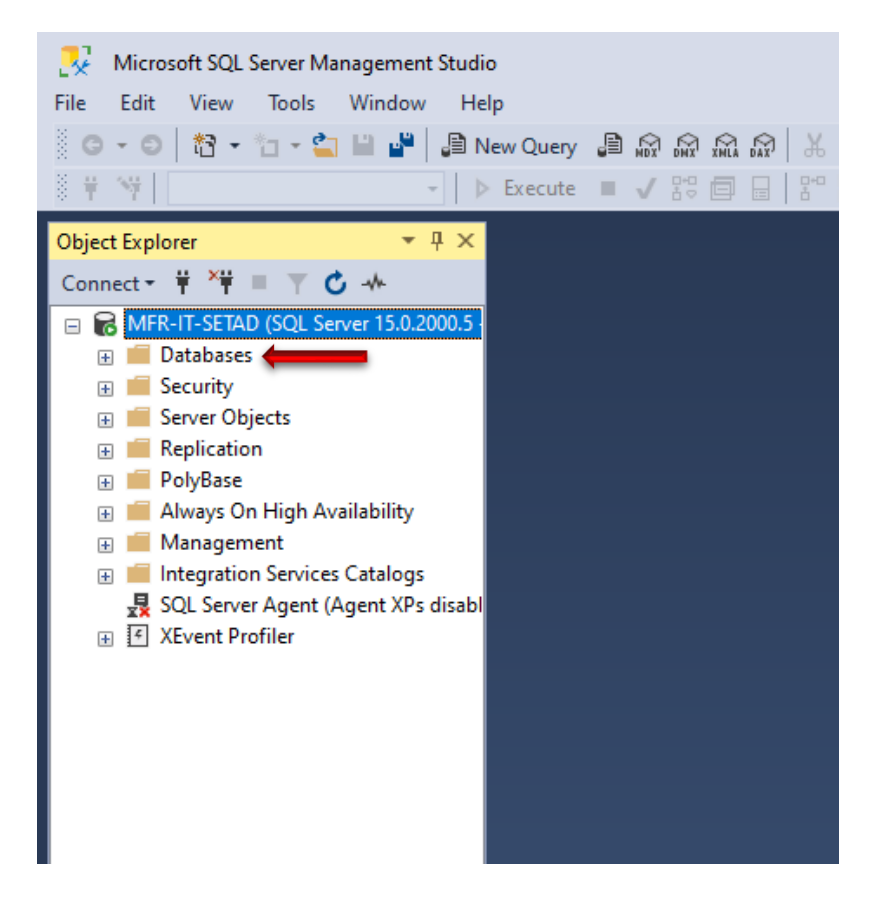

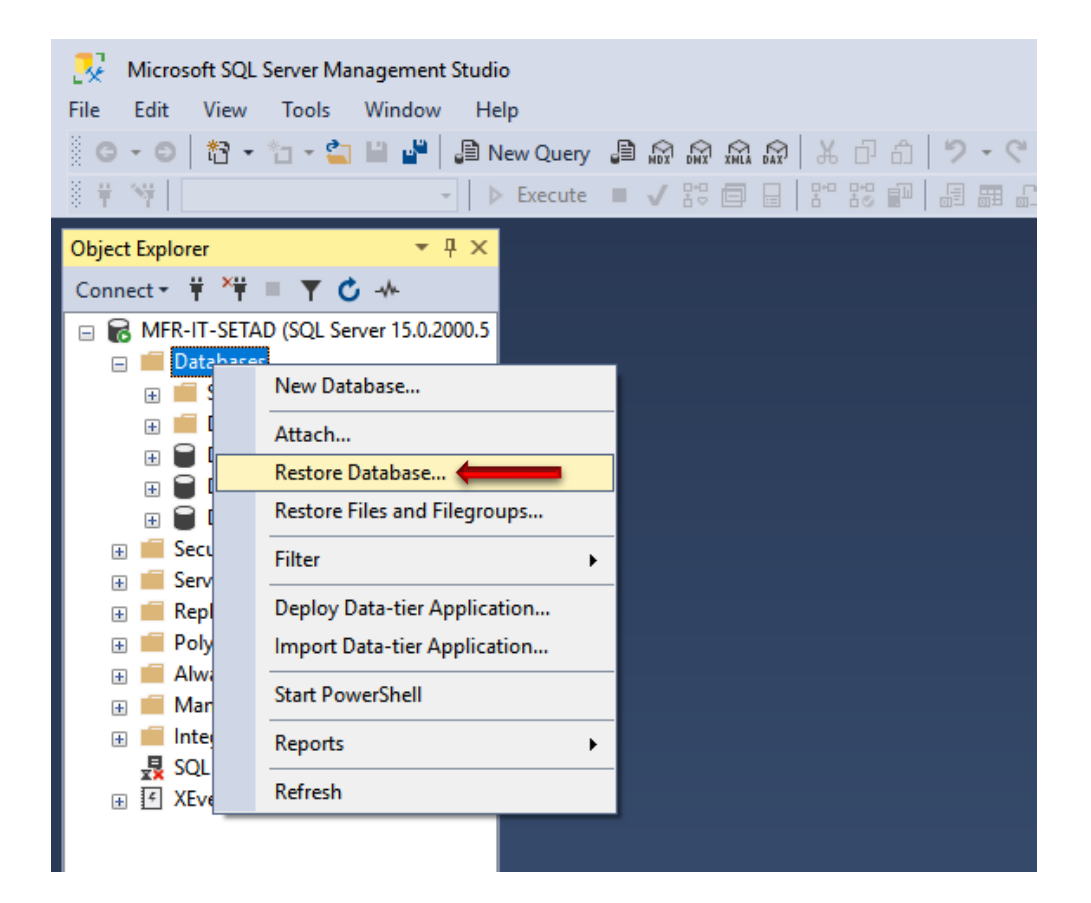

از پنجره باز شده دکمه رادیویی Devices را انتخاب می کنیم و روی کلید سمت راست آن که سه نقطه می باشد کلیک می کنیم

| 😣 Restore Database -                  |            |             |           |      |        |          |          |           |          | _         |        | ×       |
|---------------------------------------|------------|-------------|-----------|------|--------|----------|----------|-----------|----------|-----------|--------|---------|
| 🐼 No backupset selected to be restore | ed.        |             |           |      |        |          |          |           |          |           |        |         |
| Select a page                         | 🗐 Script 🕞 | 🕜 Hel       | p         |      |        |          |          |           |          |           |        |         |
| 🔑 General                             | Source     |             |           |      |        |          |          |           |          |           |        |         |
| Files                                 | O Dat      | abase:      |           |      |        |          |          |           |          |           |        | 1       |
| Options                               | 0.04       |             |           |      |        |          |          |           |          |           |        | -       |
|                                       | Uev Uev    |             |           |      |        |          |          |           |          |           |        |         |
|                                       |            | Database    | e         |      |        |          |          |           |          |           |        | ~       |
|                                       | Destinatio | n —         |           |      |        |          |          |           |          |           |        |         |
|                                       | Databa     | ise:        |           |      |        |          |          |           |          |           |        | ~       |
|                                       | Restor     | e to:       |           |      |        |          |          |           |          |           | Timel  | ine     |
|                                       | Restore p  | lan —       |           |      |        |          |          |           |          |           |        |         |
|                                       | Backup     | sets to res | tore:     |      |        |          |          |           |          |           |        |         |
|                                       | Restore    | Name        | Component | Туре | Server | Database | Position | First LSN | Last LSN | Checkpoin | nt LSN | Full LS |
|                                       |            |             |           |      |        |          |          |           |          |           |        |         |
| Connection                            |            |             |           |      |        |          |          |           |          |           |        |         |
| ₩ MFR-IT-SETAD<br>[MFR-IT-SETAD\MFR]  |            |             |           |      |        |          |          |           |          |           |        |         |
| View connection properties            |            |             |           |      |        |          |          |           |          |           |        |         |
| Progress                              |            |             |           |      |        |          |          |           |          |           |        |         |
| Ready                                 |            |             |           |      |        |          |          |           |          | Verify E  | Backup | Media   |
|                                       |            |             |           |      |        |          |          |           | ок       | Cancel    | H      | lelp    |

در پنجره باز شده لیست کشویی Backup media type گزینه File انتخاب شده باشد و سپس کلید Add را کلیک می کنیم.

| - Select backup devices      |                  |                        |            | —   |         | × |
|------------------------------|------------------|------------------------|------------|-----|---------|---|
| Specify the backup media and | its location for | your restore operatior | <b>1</b> . |     |         |   |
| Backup media type:           | File             |                        | ~          |     | -       |   |
| Backup media:                |                  |                        |            |     |         |   |
|                              |                  |                        |            |     | Add     |   |
|                              |                  |                        |            | F   | Remov   |   |
|                              |                  |                        |            | C   | ontents |   |
|                              |                  |                        |            |     |         | _ |
|                              |                  |                        |            |     |         |   |
|                              |                  |                        |            |     |         |   |
|                              |                  |                        |            |     |         |   |
|                              |                  | ок                     | Cano       | ;el | Help    |   |
|                              |                  |                        |            |     |         |   |

| 🗑 Locate Backup File -                                                                                                  | MFR-IT-SETAD |           |                 | _              |        | × |
|----------------------------------------------------------------------------------------------------|--------------|-----------|-----------------|----------------|--------|---|
| Backup File location:                                                                                                   | D:\Downloads |           | _ C             |                |        |   |
| C:<br>C:<br>SRECYCLE.BIN<br>SRECYCLE.BIN<br>SECYCLE.BIN<br>Comparison<br>Programs<br>C:<br>Setad<br>C:<br>System Volume | Information  | shafa.bak |                 |                |        |   |
| File name:                                                                                                    | shafa.bak    |           | Backup Files(*. | bak;*.tm;*.log | )      | ~ |
|                                                                                                    |              |           | OK              | (              | Cancel |   |

در پنجره باز شده به محلی که فایل بکاپ وجود دارد می رویم و فایل را انتخاب و کلید OK را کلیک می کنیم.

پس از انتخاب شدن فایل بکاپ، در این پنجره مشخصات و آدرس را نمایش می دهد.در صورت درست بودن، کلید OK را کلیک می کنیم.

|                           |                           |                           |                           | ×                         |
|---------------------------|---------------------------|---------------------------|---------------------------|---------------------------|
| r your restore operation. |                           |                           |                           |                           |
|                           | $\sim$                    |                           |                           |                           |
|                           |                           |                           |                           |                           |
|                           |                           |                           | Add                       |                           |
|                           |                           |                           | Remove                    |                           |
|                           |                           |                           | Contents                  |                           |
|                           |                           |                           |                           |                           |
|                           |                           |                           |                           |                           |
|                           |                           |                           |                           |                           |
|                           |                           |                           |                           |                           |
| ОК                        | Can                       | cel                       | Help                      |                           |
|                           | r your restore operation. | r your restore operation. | r your restore operation. | r your restore operation. |

سپس در این صفحه اگر فایل بکاپ تائید صلاحیت اولیه شود، در بالا سمت چپ Ready و در پایین سمت چپ Progress Done نمایش می دهد.

| 🔀 Restore Database - Shafa           |                         |                               |                |           |         | -                 |                  | ×      |
|--------------------------------------|-------------------------|-------------------------------|----------------|-----------|---------|-------------------|------------------|--------|
| 🕕 Ready 🖕                            |                         |                               |                |           |         |                   |                  |        |
| Select a page                        | 🗊 Script 👻 😯 Help       |                               |                |           |         |                   |                  |        |
| Seneral                              | Source                  |                               |                |           |         |                   |                  |        |
| Options                              | O <u>D</u> atabase:     |                               |                |           |         |                   |                  | $\sim$ |
|                                      | O Device:               | D:\Downloads\shafa.bak        |                |           |         |                   |                  |        |
|                                      | D <u>a</u> tabase:      | Shafa                         |                |           |         |                   |                  | $\sim$ |
|                                      | Destination             |                               |                |           |         |                   |                  |        |
|                                      | Data <u>b</u> ase:      | Shafa                         |                |           |         |                   |                  | $\sim$ |
|                                      | <u>R</u> estore to:     | ۱۰ ق.ظ/ The last backup taken | ر ۱۳۰۳ (۰۰:۰۰) | به. ۱۴ آد | (چھارشن |                   | <u>T</u> imeline |        |
|                                      | Restore plan            |                               |                |           |         |                   |                  |        |
|                                      | Backup sets to restore: |                               |                |           |         |                   |                  |        |
|                                      | Restore Name            |                               | Component      | Туре      | Server  | Database          | Positio          | n      |
|                                      |                         |                               |                |           |         |                   |                  |        |
| Connection                           |                         |                               |                |           |         |                   |                  |        |
| ₩ MFR-IT-SETAD<br>[MFR-IT-SETAD\MFR] |                         |                               |                |           |         |                   |                  |        |
| View connection properties           |                         |                               |                |           |         |                   |                  |        |
| Progress                             |                         |                               |                |           |         |                   |                  |        |
| One                                  |                         |                               |                |           |         | <u>V</u> erify Ba | ackup Me         | dia    |
|                                      |                         |                               |                | (         | ОК      | Cancel            | Help             | ,      |

کلید OK را کلیک می کنیم که در اینجا به علت کمبود فضا در درایو C خطا داده است که با کلیک بر روی متن لینک شده واقع در پایین سمت چپ در پنجره Progress، با عنوان Restore of Database 'Shafa' failed، می توانیم خطا را مشاهده کنیم.

| 👯 Restore Database - Shafa             |                                                                       | -         |             |
|----------------------------------------|-----------------------------------------------------------------------|-----------|-------------|
| 🚳 🕕 Backup media verified success      | ully                                                                  |           |             |
| Select a page                          | IJ Script → 😮 Help                                                    |           |             |
| Files<br>Options                       | Source                                                                |           | ~           |
|                                        | Device: D:\Downloads\shafa.bak                                        |           |             |
|                                        | Database: Shafa                                                       |           | ~           |
|                                        | Destination                                                           |           |             |
|                                        | Database: Shafa                                                       |           | ~           |
|                                        | Restore to: The last backup taken (چهارشنبه. ۱۴ آذر ۱۴۰۳ • ۷:۰۰۰ ق.ظ) | ] [       | Timeline    |
|                                        | Restore plan                                                          |           |             |
|                                        | Backup sets to restore:                                               |           |             |
|                                        | Restore Name Component Type Server                                    | Database  | Position    |
|                                        |                                                                       |           |             |
| Connection                             |                                                                       |           |             |
| ₩₩FR-IT-SETAD<br>[MFR-IT-SETAD\MFR]    |                                                                       |           |             |
| View connection properties Progress    |                                                                       |           |             |
| Restore of database 'Shafa'<br>failed. |                                                                       | Verify Ba | ackup Media |
|                                        | ОКС                                                                   | ancel     | Help        |

پنجره خطای کمبود فضا در درایو C که گفته برای بازگرداندن این نسخه از بکاپ با این حجم فعلی نیاز به ۲۰۰ گیگابایت فضای خالی دارد ولی درایو C سیستمی که در حال تست با آن هستیم فقط ۱۳۰ گیگابایت فضا دارد.

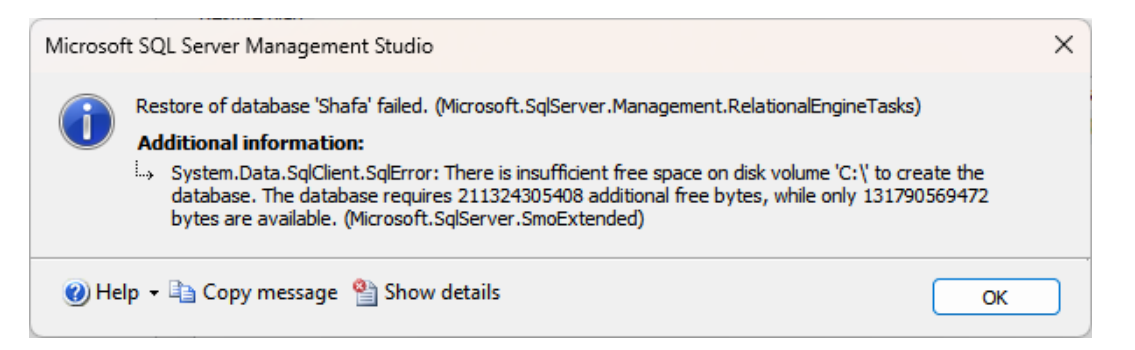

برای رفع این خطا، گزینه Files از پنجره Select a page از سمت چپ صفحه را انتخاب می کنیم.تیک گزینه Files to folder را می زنیم.سپس ابتدا پوشه را در درایوی که فضای کافی دارد می سازیم و سپس آدرس هر دو گزینه Data file folder و Log file folde را به پوشه ای که از قبل ساخته ایم آدرس دهی می کنیم و کلید OK را کلیک می کنیم.

| 🛼 Restore Database - Shafa                   |                                                                                                    |           |                                      | -                              |      |
|----------------------------------------------|----------------------------------------------------------------------------------------------------|-----------|--------------------------------------|--------------------------------|------|
| 🚳 🕕 Backup media verified success            | fully                                                                                              |           |                                      |                                |      |
| Select a page<br>General<br>Files<br>Options | <ul> <li>Gript → ? Help</li> <li>Restore database files a</li> <li>Relocate all files t</li> </ul> | as        | _                                    |                                |      |
| _                                            | <u>D</u> ata file folder :                                                                         |           | C:\Program Files\Microsoft SQL Serve | r\MSSQL15.MSSQLSERVER\MSSQ     |      |
| _                                            | Log file folder :                                                                                  |           | C:\Program Files\Microsoft SQL Serve | r\MSSQL15.MSSQLSERVER\MSSQ     |      |
|                                              | Logical File Name                                                                                  | File Type | Original File Name                   | Restore As                     |      |
|                                              | Shafa_Data                                                                                         | Rows Data | D:\Databases\Shafa.mdf               | C:\Program Files\Microsoft SQL |      |
|                                              | Shafa_log                                                                                          | Log       | D:\Databases\Shafa_log.ldf           | C:\Program Files\Microsoft SQL |      |
| Connection                                   |                                                                                                    |           |                                      |                                |      |
| ₩ MFR-IT-SETAD<br>[MFR-IT-SETAD\MFR]         |                                                                                                    |           |                                      |                                |      |
| View connection properties                   |                                                                                                    |           |                                      |                                |      |
| Progress                                     |                                                                                                    |           |                                      |                                |      |
| Restore of database 'Shafa'<br>failed.       |                                                                                                    |           |                                      |                                |      |
|                                              |                                                                                                    |           |                                      | OK Cancel                      | Help |

| 🛃 Restore Database - Shafa                   |         |                                                                                                    |           |                            | - 0                          | × |
|----------------------------------------------|---------|----------------------------------------------------------------------------------------------------|-----------|----------------------------|------------------------------|---|
| 🚳 🕕 Backup media verified succe              | ssfully |                                                                                                    |           |                            |                              |   |
| Select a page                                | 🛄 Sc    | ript 👻 😯 Help                                                                                                    |           |                            |                              |   |
| Files                                        | R       | estore database files a                                                                                                    | as —      |                            |                              |   |
| Options                                      |         | Relocate all files to the second second s | to folder |                            |                              |   |
|                                              |         | Data file folder :                                                                                                    |           | D:\MSSQL\DATA              |                              |   |
|                                              |         | _                                                                                                    |           |                            |                              |   |
|                                              |         | Log file folder :                                                                                                    |           | D:\MSSQL\DATA              |                              |   |
|                                              |         |                                                                                                    | 1         |                            | +                            |   |
|                                              |         | Logical File Name                                                                                                    | File Type | Original File Name         | Restore As                   |   |
|                                              |         | Shafa_Data                                                                                                    | Rows Data | D:\Databases\Shafa.mdf     | D:\MSSQL\DATA\Shafa.mdf      | 8 |
|                                              |         | Snara_log                                                                                                    | LOG       | D:\Databases\Shara_log.ldr | D:\MISSQL\DATA\Shara_log.ldr | - |
| Connection                                   |         |                                                                                                    |           |                            |                              |   |
| ₩ MFR-IT-SETAD<br>[MFR-IT-SETAD\MFR]         |         |                                                                                                    |           |                            |                              |   |
| View connection properties                   |         |                                                                                                    |           |                            |                              |   |
| _                                            |         |                                                                                                    |           |                            |                              |   |
| Progress                                     |         |                                                                                                    |           |                            |                              |   |
| Progress Restore of database 'Shafa' failed. |         |                                                                                                    |           |                            |                              |   |
| Progress Restore of database 'Shafa' failed. |         |                                                                                                    |           |                            |                              |   |

کلید OK را کلیک می کنیم و شروع به بازگزدانی می کند.

| 💀 Restore Database - Shafa                                                                                                    |                                                        |           |                            | -                           |      | ×    |
|----------------------------------------------------------------------------------------------------|--------------------------------------------------------|-----------|----------------------------|-----------------------------|------|------|
| Restoring: D:\Downloads\shafa.bak                                                                                                    |                                                        |           | -                          |                             |      | Stop |
| Select a page<br>Select a page<br>Select | Script      Gestore database file     Restore all file | s as      |                            |                             |      | _    |
|                                                                                                    | Data file folder                                       | :         | D:\MSSQL\DATA              | ]                           |      |      |
|                                                                                                    | Log file folder :                                      |           | D:\MSSQL\DATA              |                             |      |      |
|                                                                                                    | Logical File Name                                      | File Type | Original File Name         | Restore As                  |      |      |
|                                                                                                    | Shafa_Data                                             | Rows Data | D:\Databases\Shafa.mdf     | D:\MSSQL\DATA\Shafa.mdf     |      |      |
|                                                                                                    | Shafa_log                                              | Log       | D:\Databases\Shafa_log.ldf | D:\MSSQL\DATA\Shafa_log.ldf |      |      |
| Competion                                                                                                    |                                                        |           |                            |                             |      |      |
|                                                                                                    |                                                        |           |                            |                             |      |      |
| [MFR-IT-SETAD\MFR]                                                                                                    |                                                        |           |                            |                             |      |      |
| View connection properties                                                                                                    |                                                        |           |                            |                             |      |      |
| Progress                                                                                                    |                                                        |           |                            |                             |      |      |
| ○ ←                                                                                                    |                                                        |           |                            |                             |      |      |
|                                                                                                    |                                                        |           |                            |                             |      |      |
|                                                                                                    |                                                        |           |                            | OK Cancel                   | Help |      |

| 🔀 Restore Database - Shafa                              |           |                       |           |                            | -                          |      | ×    |
|---------------------------------------------------------|-----------|-----------------------|-----------|----------------------------|----------------------------|------|------|
| Restoring: Shafa_backup_2024_12_                        | 04_070001 | _3833435              |           | _                          |                            | 25%  | Stop |
| Select a page                                           | 💭 So      | ript 👻 😯 Help         |           |                            |                            |      |      |
| W General                                               | R         | estore database files | as        |                            |                            |      |      |
| Ju Options                                              |           | Relocate all files    | to folder |                            |                            |      |      |
|                                                         |           | Data file folder :    |           | D:\MSSQL\DATA              |                            |      |      |
|                                                         |           | <u>_</u>              |           |                            |                            |      |      |
|                                                         |           | Log file folder :     |           | D:\MSSQL\DATA              |                            |      |      |
|                                                         |           | Logical File Name     | File Type | Original File Name         | Restore As                 |      |      |
|                                                         |           | Shafa_Data            | Rows Data | D:\Databases\Shafa.mdf     | D:\MSSQL\DATA\Shafa.mdf    |      |      |
|                                                         |           | Shafa_log             | Log       | D:\Databases\Shafa_log.ldf | D:\MSSQL\DATA\Shafa_log.ld |      |      |
| Connection                                              |           |                       |           |                            |                            |      |      |
| <b>Y<sup>₩</sup> MFR-IT-SETAD</b><br>[MFR-IT-SETAD\MFR] |           |                       |           |                            |                            |      |      |
| View connection properties                              |           |                       |           |                            |                            |      |      |
| Progress                                                |           |                       |           |                            |                            |      |      |
| $\sim$                                                  |           |                       |           |                            |                            |      |      |
|                                                         |           |                       |           |                            |                            |      |      |
|                                                         |           |                       |           |                            | OK Cancel                  | Help |      |

بعد از گذشت چند دقیقه (زمان بازگردانی بستگی به حجم فایل بکاپ دارد)، با پیغام زیر مواجه می شویم که نشان دهنده <mark>بازگردانده شدن کامل</mark> فایل بکاپ در دیتابیس و همچنین سالم بودن فایل بکاپ است.

| Microsoft SQL Server Management Studio | × |
|----------------------------------------|---|
| Database 'Shafa' restored successfully |   |
| ОК                                     |   |

در صورتی که بخواهیم بدون بازگرداندن بکاپ از سالم بودن آن اطمینان حاصل کنیم، از پنجره Select a page در سمت چپ گزینه Option را انتخاب می کنیم و از نداشتن تیک گزینه Tail-Log backup اطمینان حاصل می کنیم.

| 💀 Restore Da Joase - Shafa          |                                                                                                    | - 0                                                                                                    | × |  |  |  |  |
|-------------------------------------|----------------------------------------------------------------------------------------------------|----------------------------------------------------------------------------------------------------|---|--|--|--|--|
| Backup edia verified success        | sfully                                                                                                    |                                                                                                    |   |  |  |  |  |
| Select a page                       | 🗹 Script 👻 🚱 Help                                                                                                    |                                                                                                    |   |  |  |  |  |
| & General                           | Restore options                                                                                                    |                                                                                                    |   |  |  |  |  |
| Files                               |                                                                                                    |                                                                                                    |   |  |  |  |  |
| P Options                           |                                                                                                    |                                                                                                    |   |  |  |  |  |
|                                     | Preserve the replication                                                                                                    | settings (WITH KEEP_REPLICATION)                                                                                          |   |  |  |  |  |
|                                     | <u>R</u> estrict access to the restrict access to the restrict access t | estored database (WITH RESTRICTED_USER)                                                                                   |   |  |  |  |  |
|                                     | Recovery state:                                                                                                    | RESTORE WITH RECOVERY                                                                                                    | ~ |  |  |  |  |
|                                     | Standby file:                                                                                                    | C:\Program Files\Microsoft SQL Server\MSSQL15.MSSQLSERVER\MSSQL                                                           |   |  |  |  |  |
|                                     | Leave the database ready to                                                                                                    | Leave the database ready to use by rolling back uncommitted transactions. Additional transaction logs cannot be restored. |   |  |  |  |  |
|                                     | Tail-Log backup                                                                                                    |                                                                                                    |   |  |  |  |  |
| _                                   |                                                                                                    | fore restore                                                                                                    |   |  |  |  |  |
| _                                   | Leave source dat     (WITH NORECO                                                                                                    | tabase in the restoring state<br>VERY)                                                                                    |   |  |  |  |  |
|                                     | <u>B</u> ackup file:                                                                                                    | C:\Program Files\Microsoft SQL Server\MSSQL15.MSSQLSERVER\MSSQL                                                           |   |  |  |  |  |
|                                     | Server connections                                                                                                    |                                                                                                    | _ |  |  |  |  |
|                                     | <u>C</u> lose existing connection                                                                                                    | ons to destination database                                                                                               |   |  |  |  |  |
|                                     |                                                                                                    |                                                                                                    |   |  |  |  |  |
|                                     | Prompt                                                                                                    |                                                                                                    | - |  |  |  |  |
| Connection                          | Prompt before restoring                                                                                                    | each backup                                                                                                    |   |  |  |  |  |
| ₩ MFR-IT-SETAD<br>MFR-IT-SETAD\MFRI | The Full-Text Upgrade<br>database.                                                                                                    | e server property controls whether full-text indexes are imported, rebuilt, or reset for the restored                     |   |  |  |  |  |
| [                                   |                                                                                                    |                                                                                                    |   |  |  |  |  |
| View connection properties          |                                                                                                    |                                                                                                    |   |  |  |  |  |
| Programe                            |                                                                                                    |                                                                                                    |   |  |  |  |  |
| r rogross                           |                                                                                                    |                                                                                                    |   |  |  |  |  |
| One Done                            |                                                                                                    |                                                                                                    |   |  |  |  |  |
|                                     |                                                                                                    |                                                                                                    |   |  |  |  |  |
|                                     |                                                                                                    | OK Cancel Help                                                                                                    |   |  |  |  |  |

سپس کلید Verify Backup Media را کلیک می کنیم تا شروع به صحت سنجی فایل بکاپ کند.

| 👧 Restore Database - Shafa           |                 |                 |                               |                |           |              | _         |          | $\times$ |
|--------------------------------------|-----------------|-----------------|-------------------------------|----------------|-----------|--------------|-----------|----------|----------|
| Verifying backup media:D:\Downloa    | ıds\shafa.bak 🤙 | _               |                               |                |           |              |           |          | Stop     |
| Select a page                        | 🕼 Script 🕞      | 😯 Help          |                               |                |           |              |           |          |          |
| W General                            | Source -        |                 |                               |                |           |              |           |          |          |
| // Options                           | 🔿 Data          | abase:          |                               |                |           |              |           |          | $\sim$   |
|                                      | O Dev           | ice:            | D:\Downloads\shafa.bak        |                |           |              |           |          |          |
|                                      | 1               | Database:       | Shafa                         |                |           |              |           |          | ~        |
|                                      | Destination     | ı ———           |                               |                |           |              |           |          |          |
|                                      | Database:       |                 | Shafa                         |                |           |              |           |          | $\sim$   |
|                                      | Restore         | to:             | ۰۷ ق.ظ) The last backup taken | ر ۱۴۰۳ (۰۰:۰۰) | به. ۱۴ آد | (چھارشن      |           | Timeline |          |
|                                      | Restore pla     | an              |                               |                |           |              |           |          |          |
|                                      | Backup s        | ets to restore: |                               |                |           |              |           |          |          |
|                                      | Restore         | Name            |                               | Component      | Туре      | Server       | Database  | Position |          |
|                                      |                 | Shafa_backup    | 2024_12_04_070001_3833435     | Database       | Full      | HS4012122092 | Shafa     | 1        |          |
| Connection                           |                 |                 |                               |                |           |              |           |          |          |
| ₩ MFR-IT-SETAD<br>[MFR-IT-SETAD\MFR] |                 |                 |                               |                |           |              |           |          |          |
| View connection properties           |                 |                 |                               |                |           |              |           |          |          |
| Progress                             |                 |                 |                               |                |           |              |           |          |          |
| ●                                    |                 |                 |                               |                |           |              | Verify Ba | ckup Med | ia       |
|                                      |                 |                 |                               |                |           | ок           | Cancel    | Help     |          |

| Backup media verified successfully 4               |                                                                                                    |                                                                                                    |                                          |                          |                                                         |                   |         |
|----------------------------------------------------|----------------------------------------------------------------------------------------------------|----------------------------------------------------------------------------------------------------|------------------------------------------|--------------------------|---------------------------------------------------------|-------------------|---------|
| Select a page General Files Options                | Script  Help Source Database: Device: Database: Destination Database: Restore to: Restore plan Backup sets to restore: Restore Name Shafa_backu | D:\Downloads\shafa.bak<br>Shafa<br>Shafa<br>The last backup taken (الله قريف)<br>p_2024_12_04_070001_3833435 | نز ۷:۰۰:۰۱ ۱۴۰۳<br>Component<br>Database | î ۱۴ ,بې<br>Type<br>Full | <del>چه</del> ار ش<br>(جهار ش<br>Server<br>HS4012122092 | Database<br>Shafa | Imeline |
|                                                    |                                                                                                    |                                                                                                    |                                          |                          |                                                         |                   |         |
| Connection<br>₩ MFR-IT-SETAD<br>[MFR-IT-SETAD\MFR] |                                                                                                    |                                                                                                    |                                          |                          |                                                         |                   |         |

## در نهایت پس از صحت سنجی، در صورت سالم بودن فایل، با پیغام های زیر مواجه می شویم.